## **Phone Instructions**

In order to efficiently upload photos into the online tool, it is recommended to set Delegated Warranty as a saved bookmark. This will appear as if it is an APP on your phone or tablet.

Approved customers only

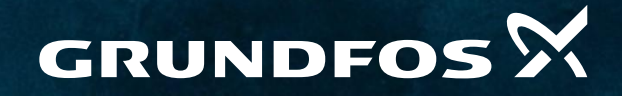

Possibility in every drop

## Grundfos.com | Safari, Chrome, Edge (recommended)

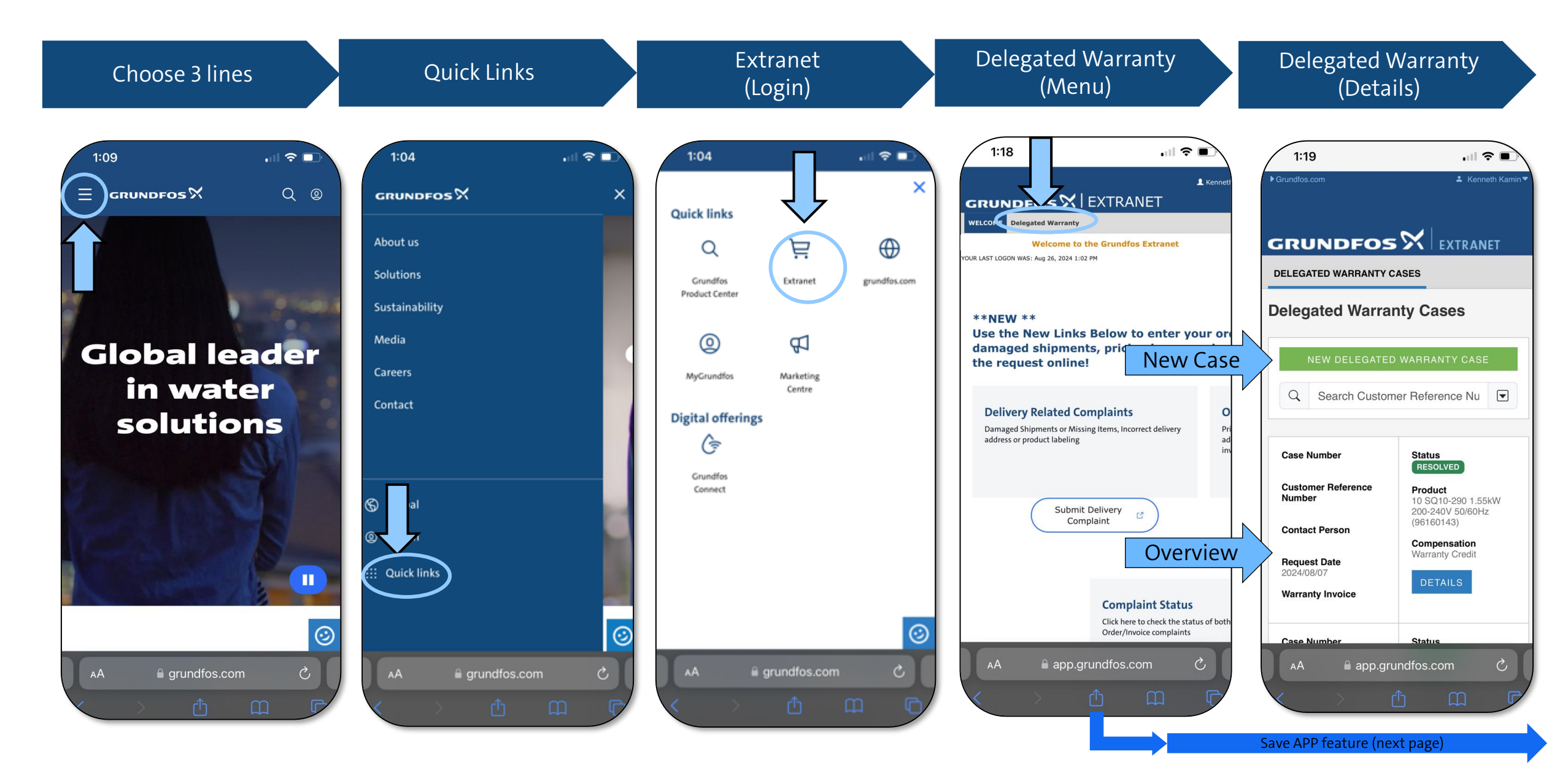

## **Set to Home Screen** Upload photos directly

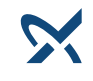

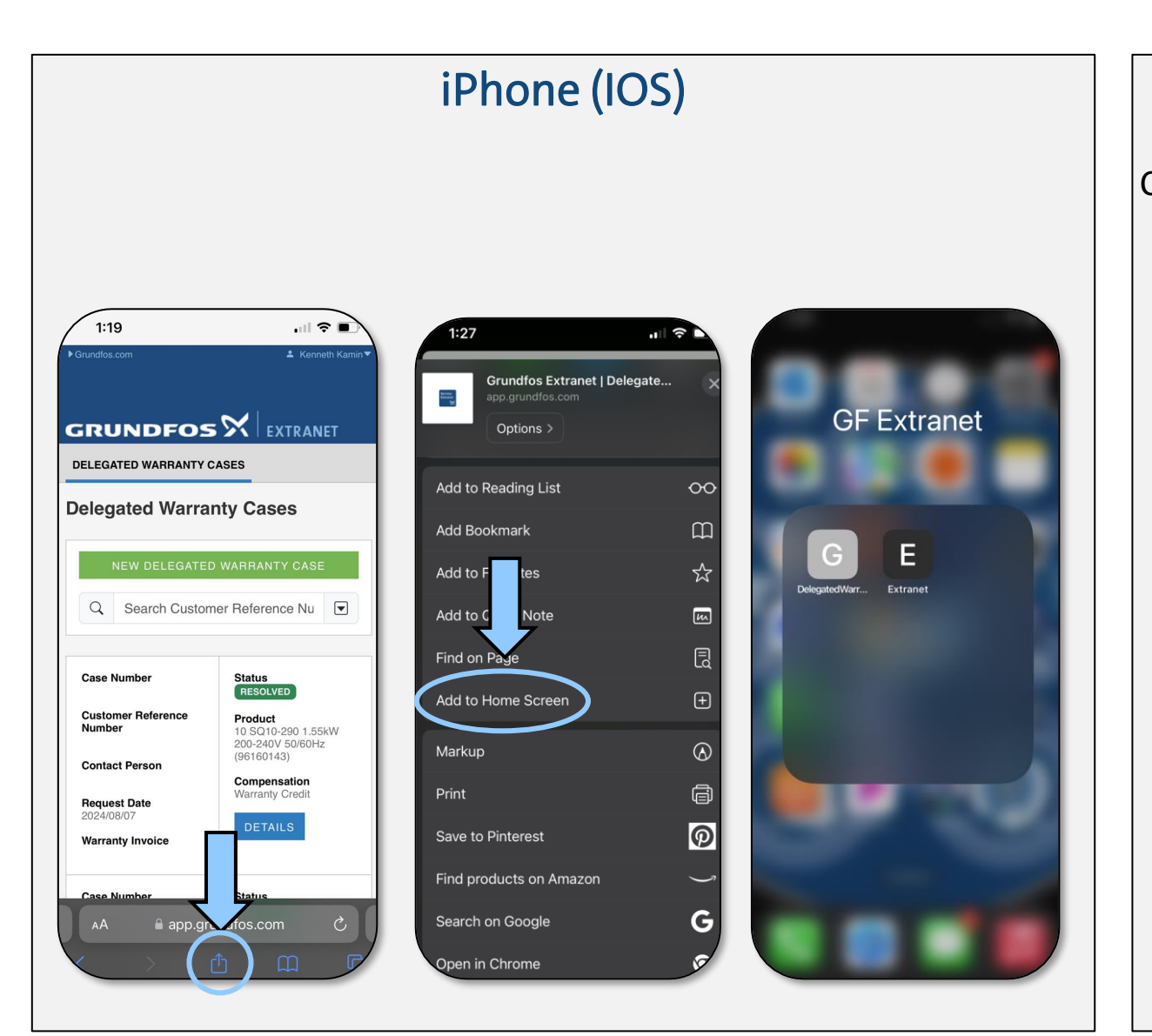

## Android

Click the 3 dots in the top right corner. Select add to home screen or install app. (depends on Android version)

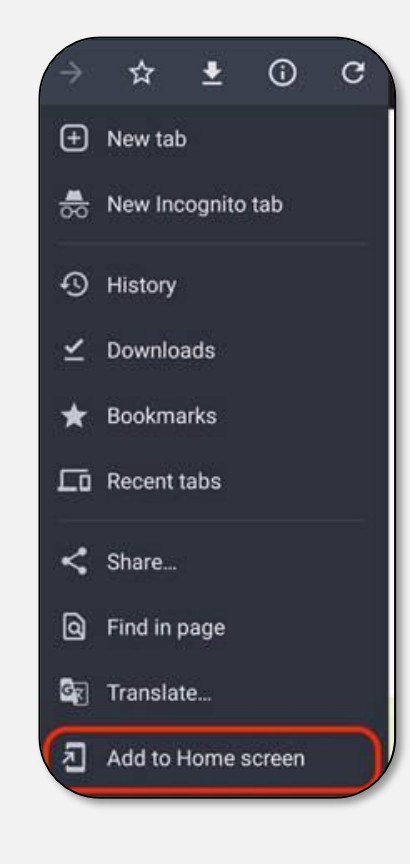